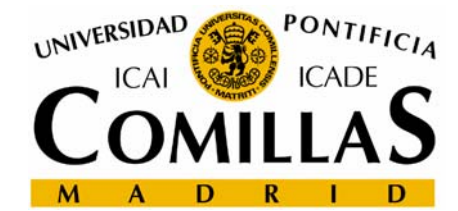

# Manual de configuración de routers ADSL

Rafael Palacios, feb2006

# Configuración de Routers vía web

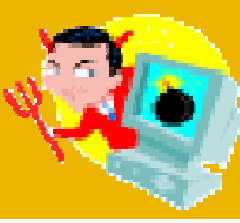

#### Es necesario configurar lo siguiente:

- Acceso ADSL.
  - Puede ser con IP fija o con IP dinámica
  - Los parámetros los facilita el proveedor de ADSL
- Servidor DHCP
  - Se encarga de asignar direcciones virtuales a los ordenadores de la red local
  - Se especifica el rango de direcciones que puede asignar
  - Hay que introducir la dirección del servidor DNS, para que el router se la pase a los ordenadores que se registren. (Ej. 80.58.0.33)
- Acceso WiFi
  - SSID es el nombre que se quiera dar a la nuestra red wireless
  - El canal es un valor entre 1 y 15, que debe ser distinto al de nuestros vecinos.
  - Los protocolos de cifrado estándar se llaman WEP y WAP. WAP es más seguro, WEP está más extendido

Un sitio donde hay bastante información es www.adslzone.net sección de "Tutoriales y ayuda"

# Configuración de Routers vía web

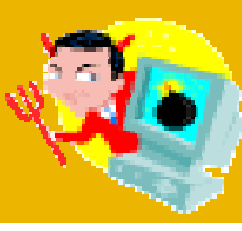

- Típicos valores por defecto:
  - Dirección IP del router: 192.168.1.1
  - Login y Password: Cualquier combinación de los siguientes nombres:
    - admin
    - adminttd
    - 1234
    - user
    - <nada>
    - admin1234

Para conocer el password por defecto de tu router puedes mirar el manual o la página: http://phenoelit.darklab.org/ Este valor se puede obtener ejecutando: 1-Inicio/Ejecutar: cmd 2-ipconfig /all 3-La dirección aparece en "Puerta de enlace"

| 🐼 Símbolo del sistema                                                                                              |                                                |                                                                                                    |              | - 🗆  |
|----------------------------------------------------------------------------------------------------|------------------------------------------------|----------------------------------------------------------------------------------------------------|--------------|------|
| Configuración IP de Windo                                                                                          | )WS                                            |                                                                                                    |              |      |
| Nombre del host<br>Sufijo DNS princ:<br>Tipo de nodo<br>Enrutamiento hab<br>Proxy WINS habil:<br>Lista de búsqueda | ipal<br>llitado.<br>itado.<br>a de sufijo DNS: | alaska<br>upcont.es<br>hibrido<br>No<br>No<br>upcont.es                                                         |              |      |
| Adaptador Ethernet Conex:                                                                                          | ión de área local                              | :                                                                                                    |              |      |
| Sufijo de conexió<br>Descripción                                                                                   | ón específica DNS :                            | Broadcom NetXtreme                                                                                              | 57xx Gigabit | Cont |
| Dirección física.<br>DHCP habilitado.<br>Dirección IP.<br>Máscara de subre<br>Puerta de enlace<br>Servidores DNS.  | predeterminada                                 | 00-12-3F-8D-BB-74<br>No<br>130.206.71.43<br>255.255.252.0<br>130.206.68.254<br>130.206.68.169<br>130.206.71.116 |              |      |
| Servidor WINS pr:<br>Servidor WINS sec                                                                             | incipal :<br>sundario :                        | 130.206.68.169<br>130.206.68.166                                                                                |              |      |
| C:\Documents and Settings                                                                                          | <pre>&gt;palacios&gt;</pre>                    |                                                                                                    |              |      |

#### 3Com ADSL 11g Wireless Router (3CRADSL72)

ojo

- Parámetros por defecto:
  - Dirección IP: 192.168.2.1 DHCP: activado
  - Login: <nada>
  - Password: 1234admin

WiFi: activado con nombre
 3com y sin clave WEP

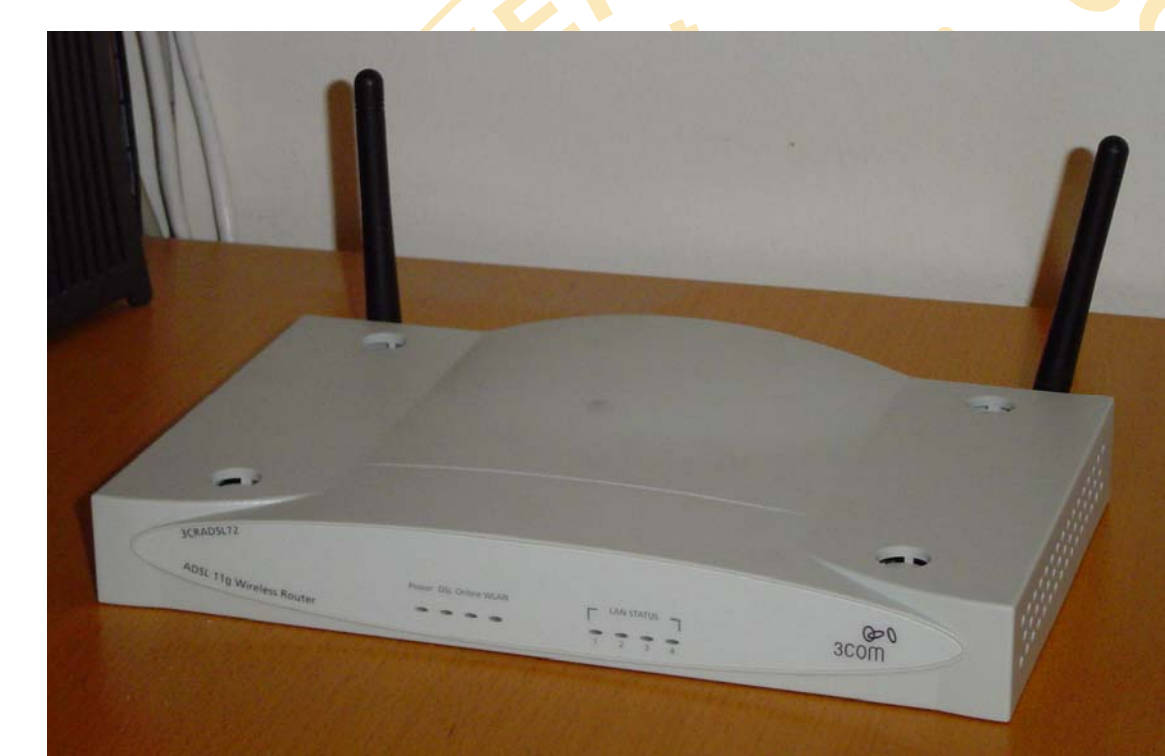

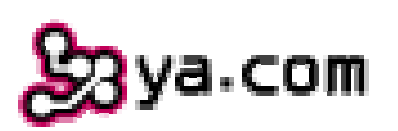

#### 3Com: Conexión ADSL

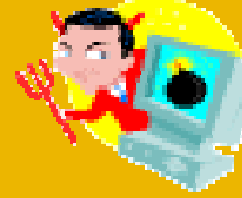

| 000                            |                                                                                       |                      |                                           |
|--------------------------------|---------------------------------------------------------------------------------------|----------------------|-------------------------------------------|
| AL                             | SL 11g Wireless Router Setup Utility                                                  |                      |                                           |
| 3COM                           |                                                                                       |                      |                                           |
| Configuración LAN              |                                                                                       |                      |                                           |
| Parámetros LAN                 | Asistente > 1 Tino de Conevión                                                        |                      |                                           |
| Lista de clientes DHCP         | La siguiente información deberá ser proporcionada por su ISP.                         |                      |                                           |
| Internet WAN                   | Por favor seleccione el protocolo de acceso a Internet                                |                      |                                           |
| Tipo de Conexión               |                                                                                       |                      |                                           |
| DNS                            | PPPoE((Counting Mode, para varios PCs) 1P dinamica)                                   |                      | IP dinámica                               |
| Red inalámbrica                | PPPoA(Routing Mode, para varios PCs)                                                  |                      |                                           |
| Canal y SSID                   | <ul> <li>Disable Internet Sharing(Bridge Mode, único PC, dirección o<br/>-</li> </ul> | dinámica)            | <b>XIAS</b>                               |
| Seguridad                      | Multiple protocol over ATM(RFC 1483 Routing Mode, para v                              | arios PCs, IP fija)  |                                           |
| Firewall                       |                                                                                       |                      |                                           |
| Application Gateways           | Seguir                                                                                |                      |                                           |
| Servidores Virtuales           |                                                                                       | Acistante > 2        | Configuración de parámetros               |
| Filtros de clientes IP         |                                                                                       | Asistence > 2.       | configuración de parametros               |
| Filtros de direcciones         |                                                                                       | La siguiente informa | ción deberá ser proporcionada por su ISP. |
| MAC                            |                                                                                       | > Usuario:           |                                           |
| UMZ                            | IP fija                                                                               |                      |                                           |
| Bloqueo de Ping desde          |                                                                                       | > Contrasena         | a:                                        |
| Log de seguridad               |                                                                                       | > Repita Con         | traseña:                                  |
| Utilidades                     |                                                                                       | > VPI/VCI:           | 8 / 32                                    |
| Rearrancar Router              | Asistente > 2. Configuración de parámetros                                            |                      |                                           |
| Restaurar valores por          | La siguiente información deberá ser proporcionada por su ISP.                         |                      | Volver S                                  |
| defecto<br>Saluar/Backup       | > Dirección WAN IP Pública: 0 , 0 , 0 , 0                                             |                      |                                           |
| Configuración                  | > Máscara de Subred: 0 , 0 , 0 , 0                                                    |                      |                                           |
| Restaurar valores              |                                                                                       |                      |                                           |
| previos<br>Actualizar Firmware |                                                                                       |                      |                                           |
| Configuración del              | > Puerta de enlace:                                                                   |                      | 5                                         |
| Sistema                        |                                                                                       |                      |                                           |
|                                | Volver Seguir                                                                         |                      |                                           |

#### 3Com: Configuración DNS para DHCP

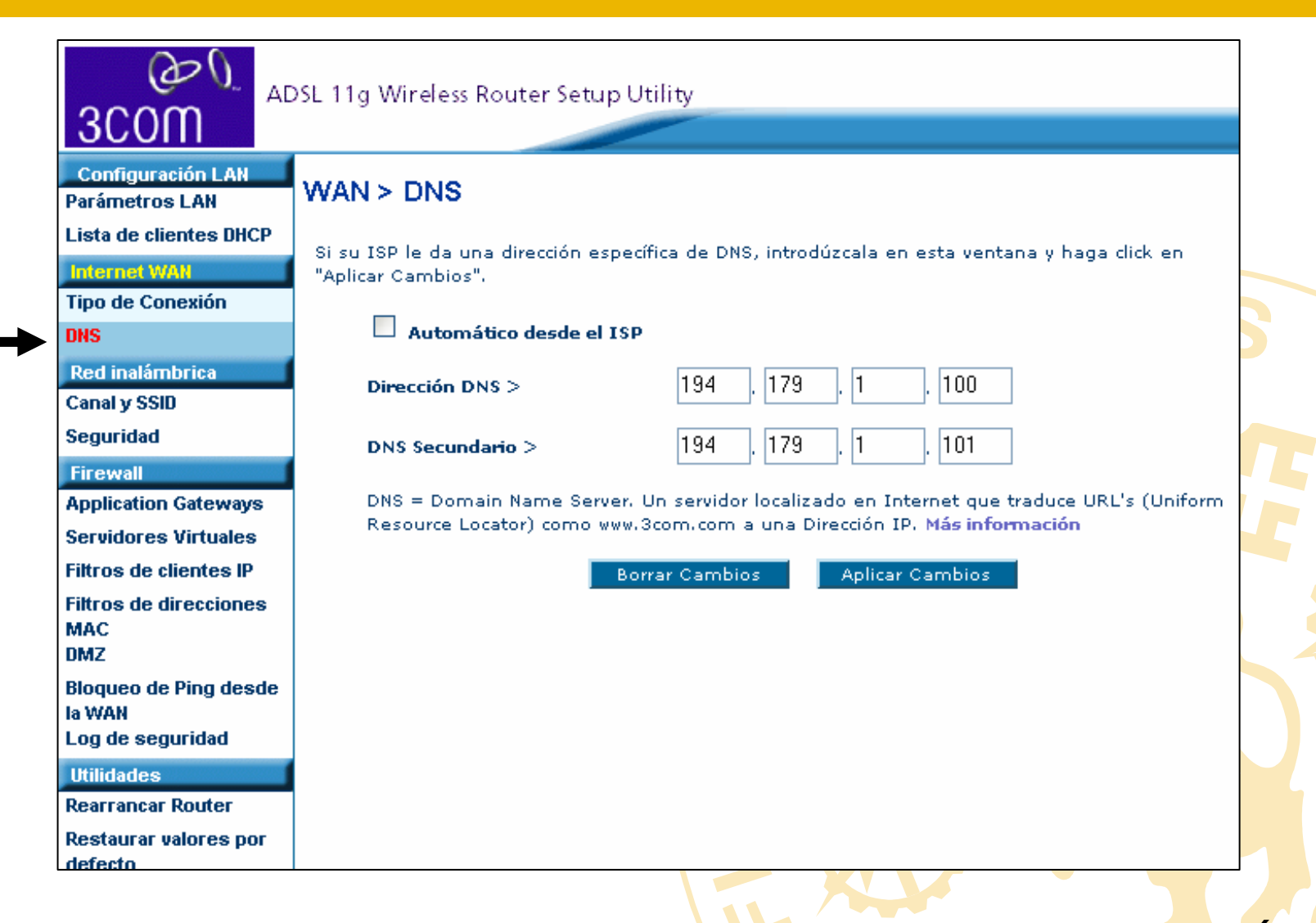

6

#### 3Com: Configuración WiFi

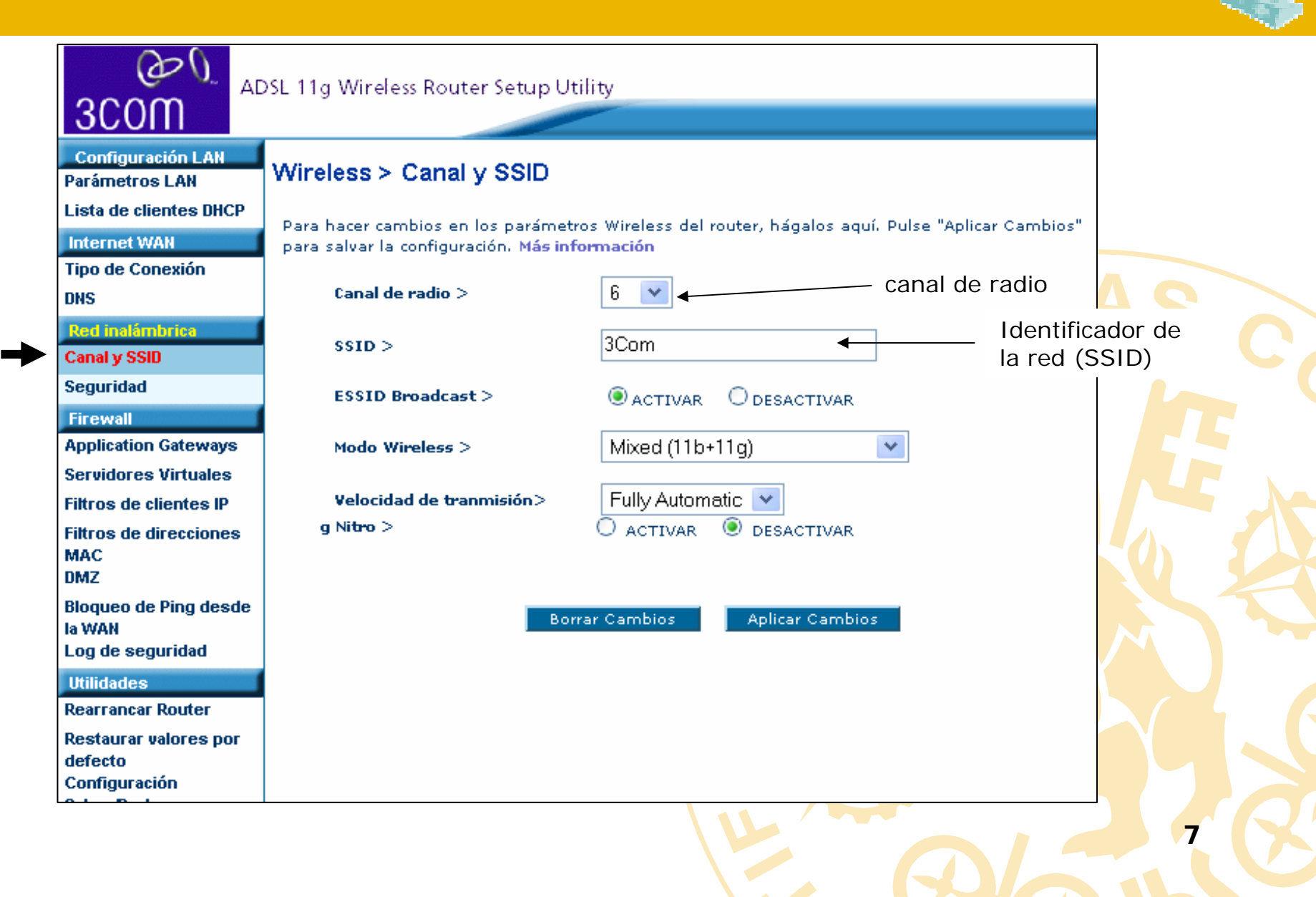

#### 3Com: Configuración WiFi

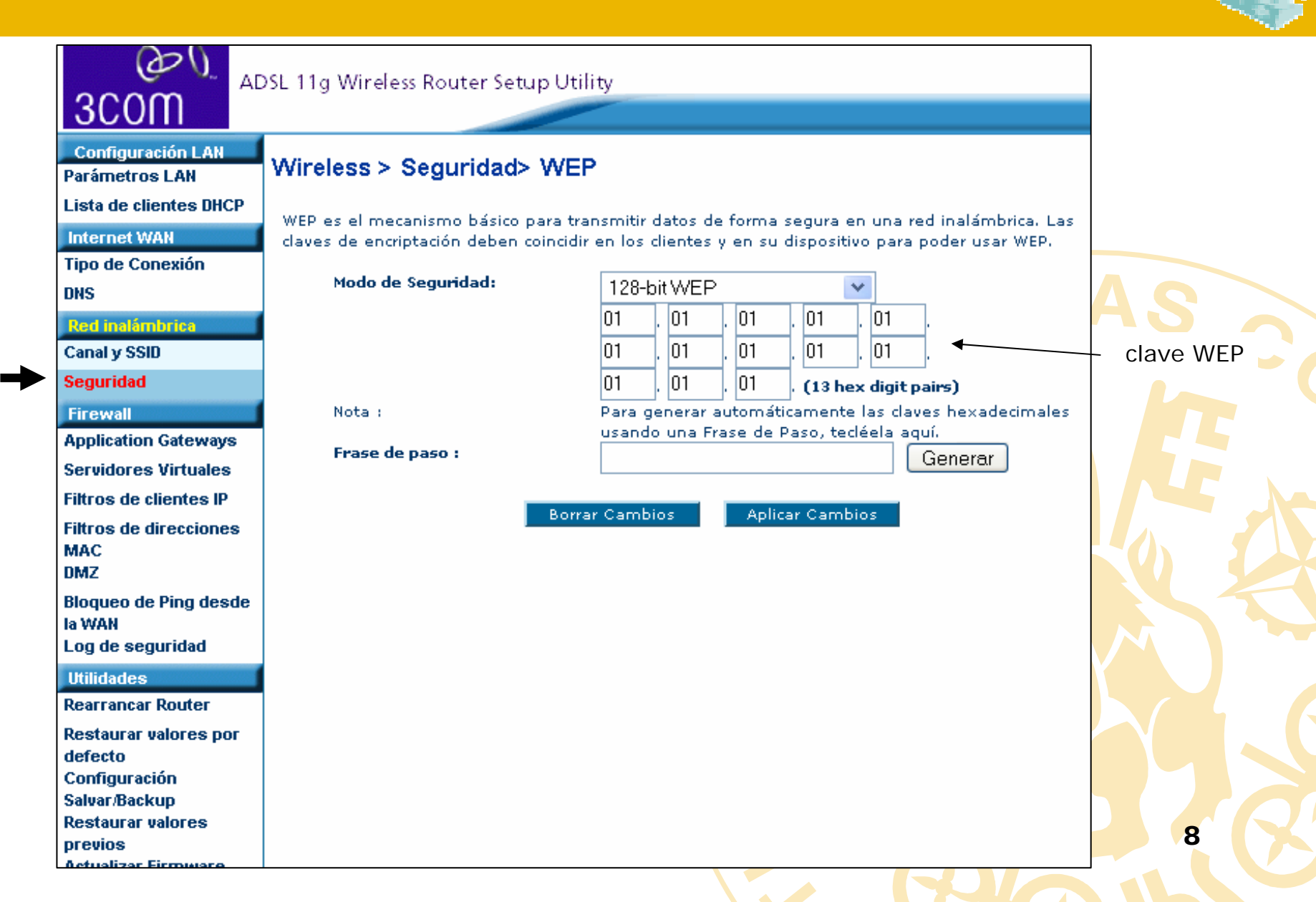

## Comtrend CT 536+

#### • Parámetros por defecto:

- Dirección IP: 192.168.1.1
- Login: 1234
- Password: 1234

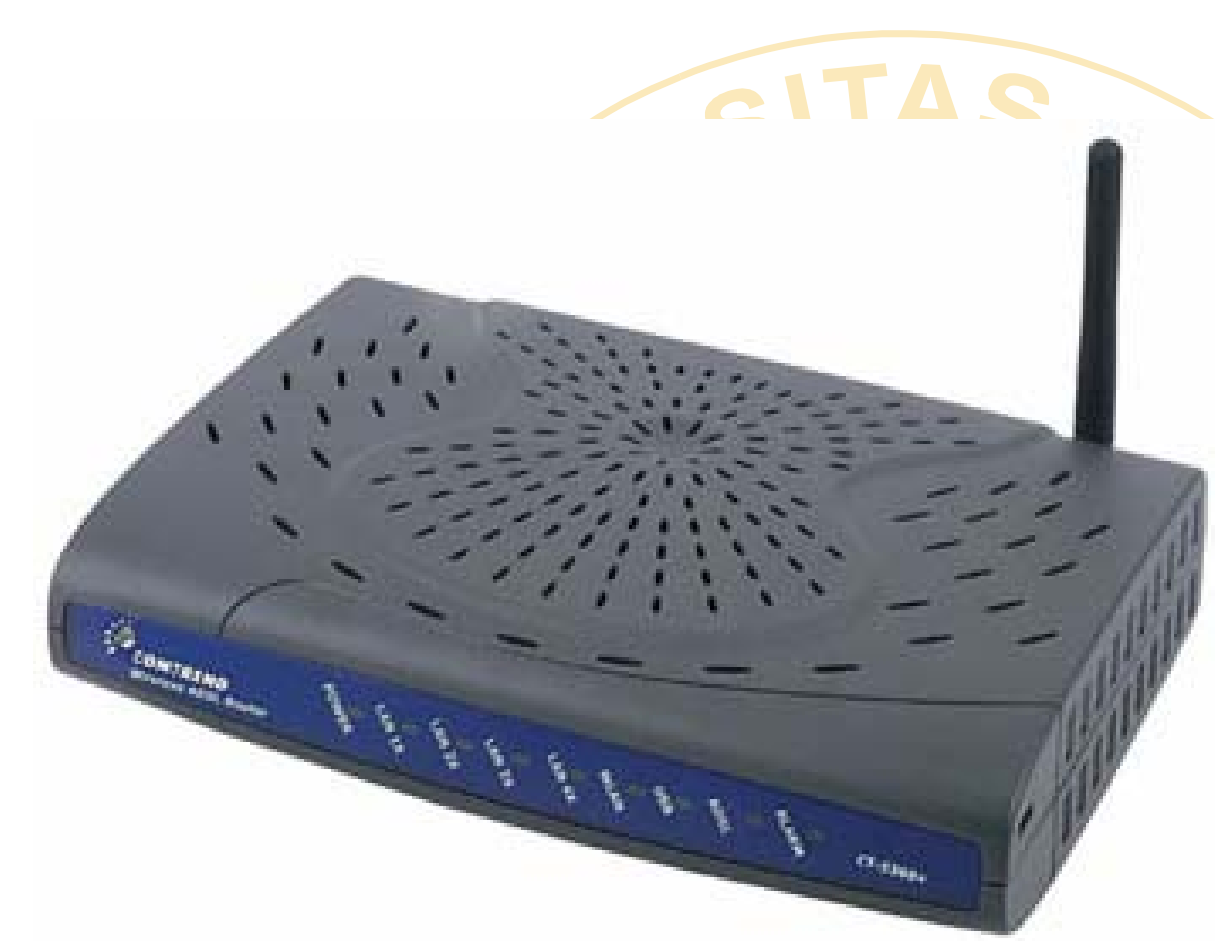

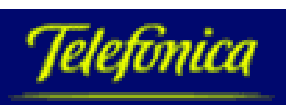

#### **Comtren: Conexión ADSL**

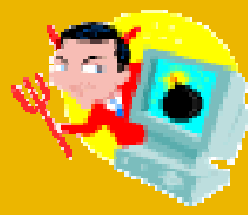

#### COMTREND O **ADSL Router Connection Type** Select the type of network protocol and encapsulation mode over the ATM F **Device** Info O PPP over ATM (PPPoA). IP dinámica Advanced Setup WAN PPP over Ethernet (PPPoE) LAN MAC Encapsulation Routing (MER) NAT Parental Control O IP over ATM (IPoA) ← IP fija Quality of Service Routing O Bridging DNS DSL **Encapsulation Mode** Wireless Diagnostics LLC/SNAP-BRIDGING Management Back Next

### Comtren: Configuración DNS para DHCP

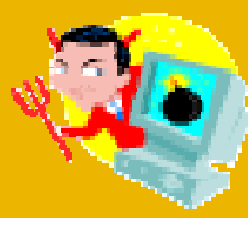

| *                                      |                                                                                                    |
|----------------------------------------|----------------------------------------------------------------------------------------------------|
| COMTREND O                             |                                                                                                    |
| ADSL                                   | Router                                                                                                    |
| - Jow                                  | DNS Server Configuration                                                                                                    |
| Device Info                            | If 'Enable Automatic Assigned DNS' checkbox is selected, this router will accept the first receipt PPPoA, PPPoE or MER/DHCP enabled PVC(s) during the connection establishment. If the che and optional secondary DNS server IP addresses. Click 'Save' button to save the new configure of the second second s |
| Advanced Setup<br>WAN                  | make the new configuration effective.                                                                                                    |
| LAN<br>NAT                             | Enable Automatic Assigned DNS                                                                                                    |
| Parental Control<br>Quality of Service |                                                                                                    |
| Routing                                | Primary DNS server: 80.58.61.250  Secondary DNS server: 80.58.61.254                                                                                                    |
| DNS Server                             |                                                                                                    |
| DSL                                    | Save                                                                                                    |
| Wireless<br>Diagnostics                |                                                                                                    |
| Management                             |                                                                                                    |
|                                        |                                                                                                    |

11

### Comtren: Configuración WiFi

|                                                                | Wiroloss Basic                                                                                                    |                                                                                                    |
|----------------------------------------------------------------|----------------------------------------------------------------------------------------------------|----------------------------------------------------------------------------------------------------|
| Device Info<br>Advanced Setup                                  | This page allows you to configure bas<br>hide the network from active scans,<br>country requirements.<br>Click "Apply" to configure the basic w | sic features of the wireless LAN interface. You<br>set the wireless network name (also known as<br>/ireless options. |
| Vireless<br>Basic<br>Security<br>MAC Filter<br>Wireless Bridge | <ul> <li>Enable Wireless</li> <li>Hide Access Point</li> <li>SSID: Casa</li> </ul>                                                              | Identificador de<br>la red (SSID)                                                                                    |
| Advanced<br>Station Info                                       | BSSID: 00:03:C9:E6:03:65                                                                                                    |                                                                                                    |
| Management                                                     | Country: SPAIN                                                                                                    | *                                                                                                    |
| Diagnostics<br>Management                                      | Country: SPAIN                                                                                                    | Save/Apply                                                                                                    |

# Amper Xavi x7028r

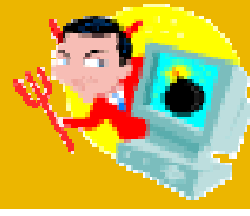

#### • Parámetros por defecto:

- Dirección IP: 192.168.1.1
- Login/password
  - x7028r: user/admin
  - x7768r: 1234/1234

- DHCP: activado, pero falta definir el servidor DNS
- WiFi: activado con nombre default y sin clave WEP

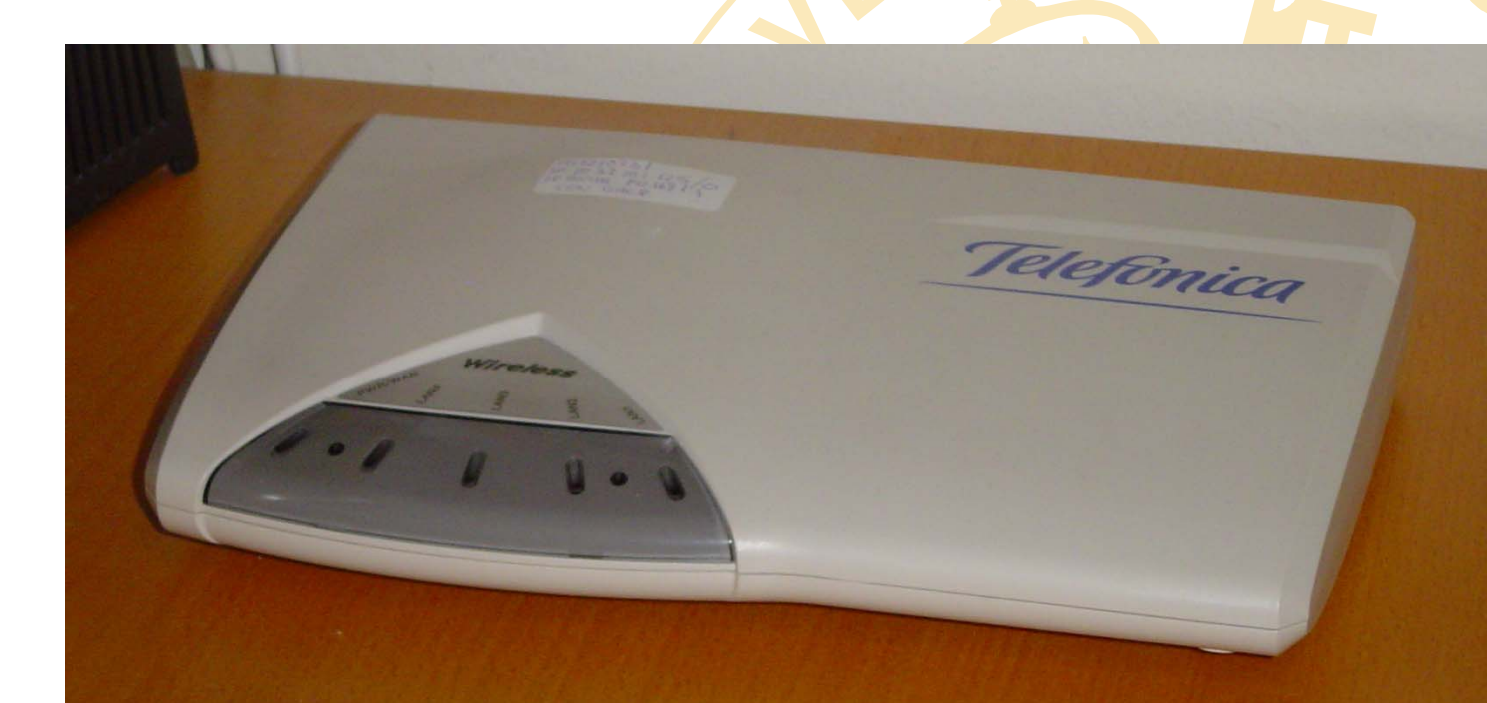

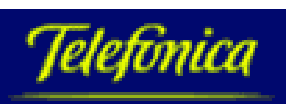

#### Xavi: Pantalla principal

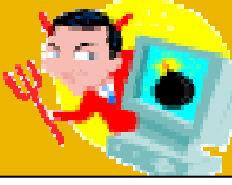

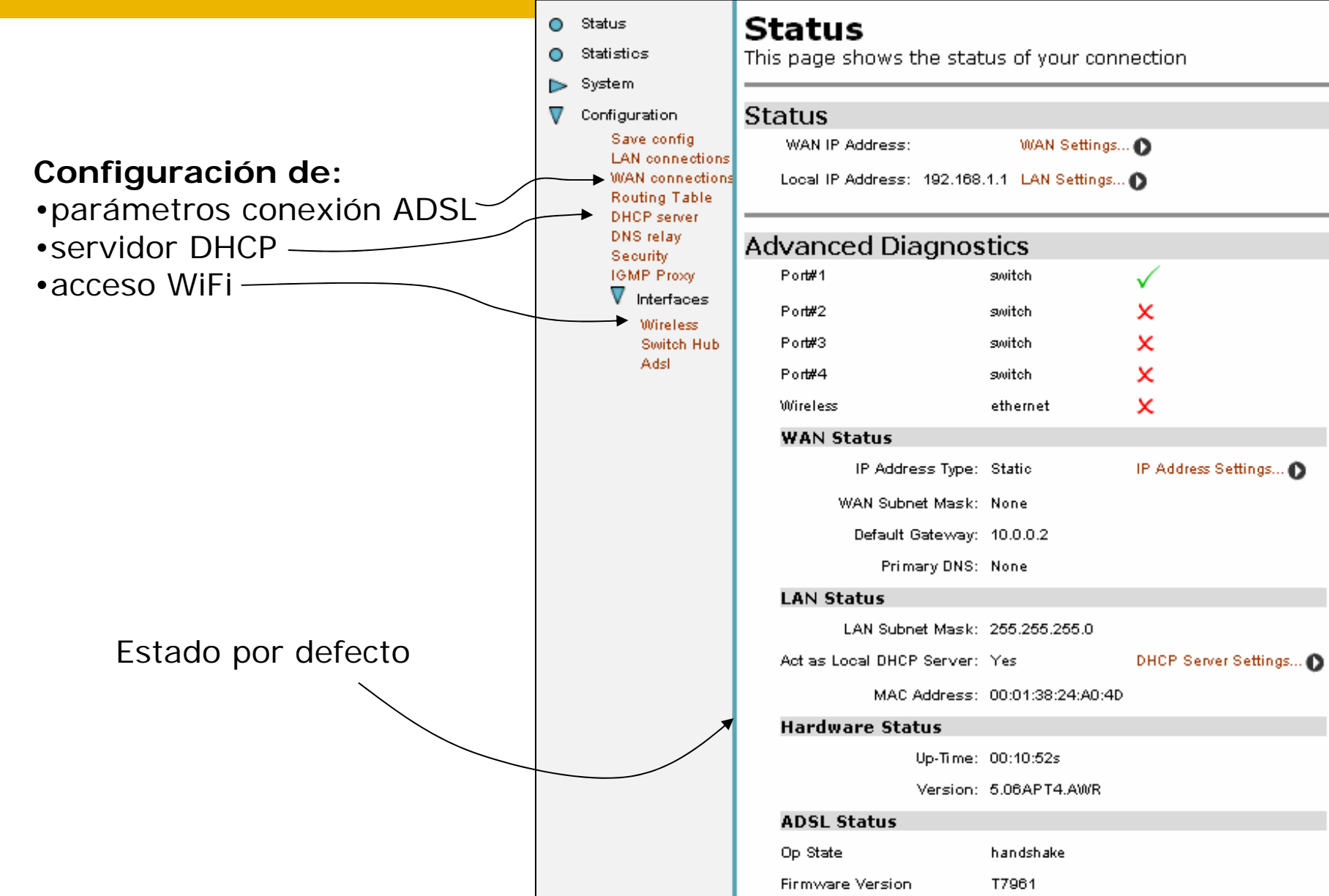

#### Xavi: Conexión ADSL

#### Parámetros conexión ADSL

Borrar el servicio que aparece por defecto
 Crear un servicio nuevo

- RFC 1483 para IP fija
- PPPoA o bien PPPoE para IP dinámica

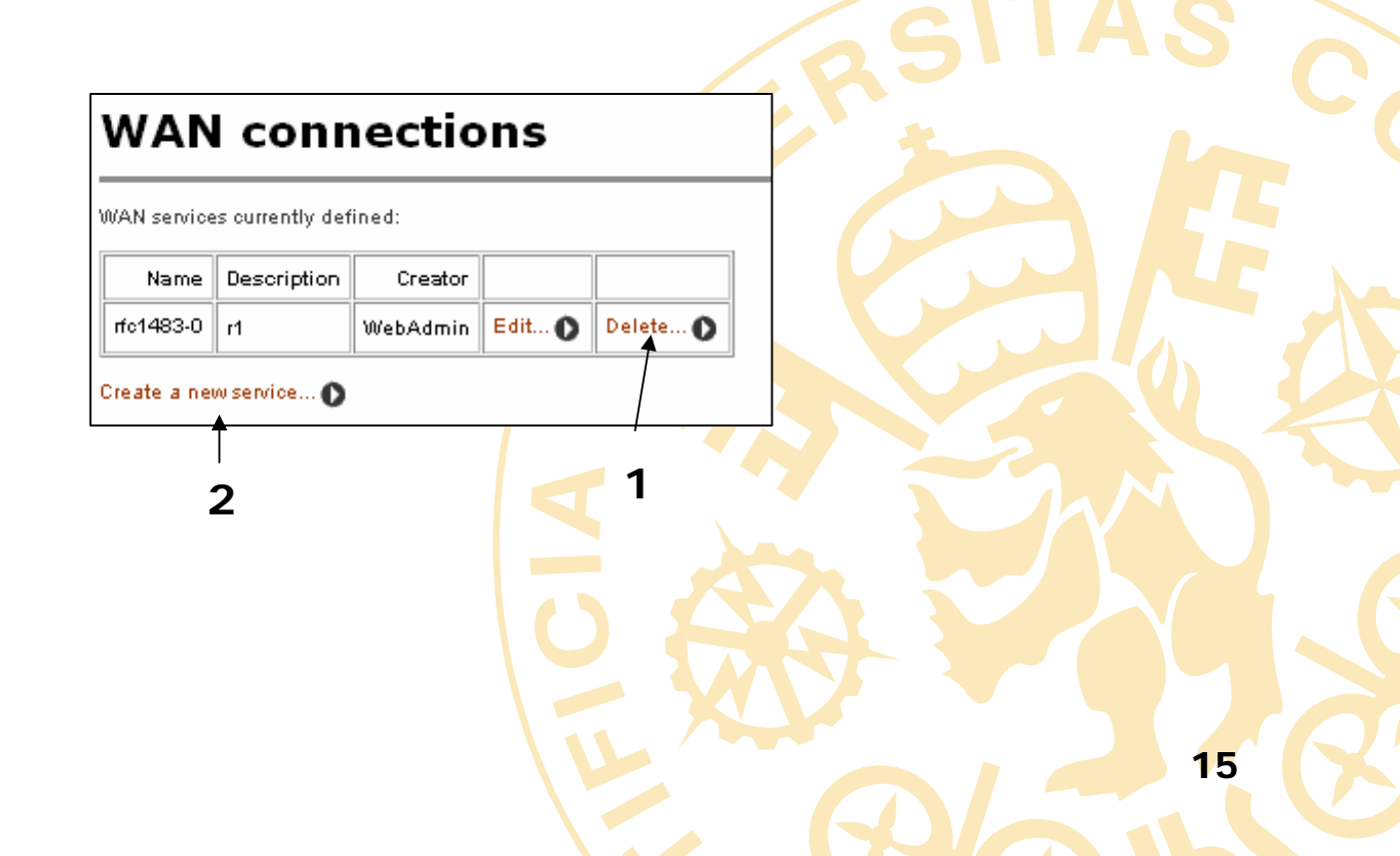

#### Xavi: Conexión ADSL

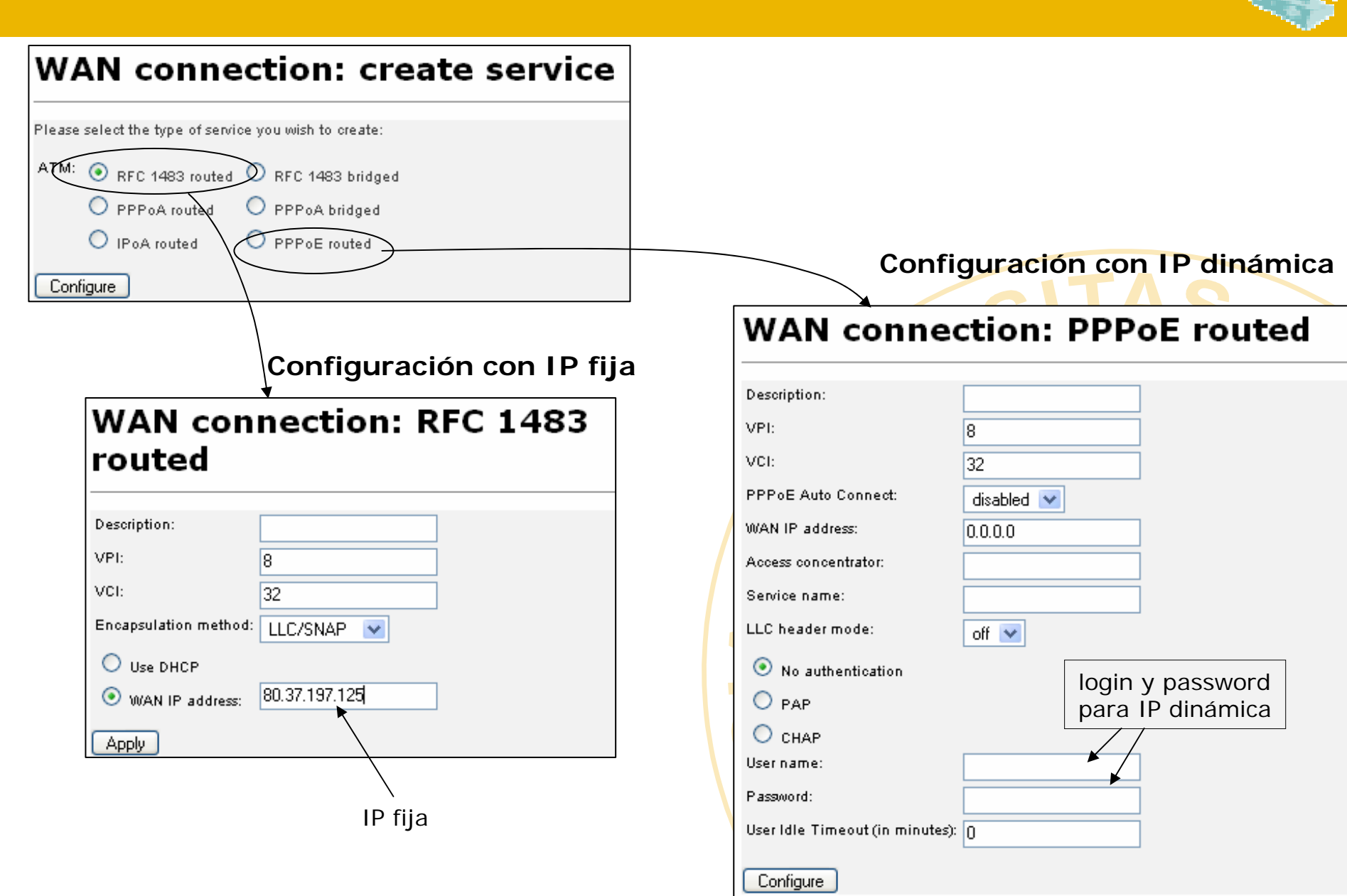

### Xavi: Configuración DHCP

| DHCP: enable server                                                                                                 |                                    |                                        |
|----------------------------------------------------------------------------------------------------|------------------------------------|----------------------------------------|
| DHCP Server Setup                                                                                                   |                                    |                                        |
| Please enter details for DHCP server configuration:                                                                 |                                    |                                        |
| Address Range                                                                                                    |                                    |                                        |
| Note that your LAN interface has IP address 192.168.1.1<br>255.255.255.0; the IP address range should lie within th | l, with subnet mask<br>tis subnet. |                                        |
| Use Default Range (192.168.1.2 - 192.168.1.33)                                                                      |                                    | SIAS .                                 |
| Starting IP Address                                                                                                 | 192.168.1.2                        | Pango do direcciones para la red local |
| Ending IP Address                                                                                                   | 192.168.1.33                       | Rango de direcciones para la red local |
| Lease Times                                                                                                    |                                    |                                        |
| Use default<br>setting(defaultleasetime:43200,maxleasetime:86400)                                                   |                                    |                                        |
| Default Lease Time                                                                                                  | 43200                              |                                        |
|                                                                                                    | seconds                            |                                        |
| Maximum Lease Time                                                                                                  | 86400                              |                                        |
|                                                                                                    | seconds                            |                                        |
| List here the primary and secondary domain name server<br>clients.                                                  | s to be provided to LAN            |                                        |
| Use Router as DNS Server                                                                                            |                                    | Direcciones de los servidores DNS      |
| Primary DNS Server Address                                                                                          | 80.58.0.33                         |                                        |
| Secondary DNS Server Address                                                                                        | 80.58.32.97                        |                                        |
| Default Gateway                                                                                                    |                                    |                                        |
| Use Router as Default Gateway                                                                                       |                                    | 17                                     |
|                                                                                                    |                                    |                                        |
| Apply Reset                                                                                                    |                                    |                                        |

# Xavi: C

#### Advanced Port Attributes

| Configuración M/iCi                      | Name                     | Value             |  |  |  |
|------------------------------------------|--------------------------|-------------------|--|--|--|
| Configuration wift                       | Update Stats             | 0                 |  |  |  |
| Ŭ                                        | Reset                    | false 💌           |  |  |  |
|                                          | Disable                  | false             |  |  |  |
|                                          | Ap Firmware Version      |                   |  |  |  |
|                                          | Connected                | false             |  |  |  |
|                                          | Promiscuous Enable       | true              |  |  |  |
|                                          | R× Broadcast Enable      | true              |  |  |  |
|                                          | R× Multicast Enable      | true              |  |  |  |
|                                          | R× Multicast All Enable  | true              |  |  |  |
|                                          | R× Address En able       | true              |  |  |  |
|                                          | Full Duplex Enable       | true              |  |  |  |
|                                          | Cro Enable               | true              |  |  |  |
|                                          | MAC                      | 00:01:38:24:a0:55 |  |  |  |
|                                          | Default Max Queue        | 32                |  |  |  |
| Identificador de la red (SSID)           | Card Type                | Prism 2           |  |  |  |
|                                          | Nic Comp ID              | 3500              |  |  |  |
|                                          | Ap Firmware Version      |                   |  |  |  |
| canal de radio                           | Primary Firmware Version |                   |  |  |  |
| barrar de Tadre                          | ESSID                    | default           |  |  |  |
|                                          | Default Channel          | 1                 |  |  |  |
| Menú para activar/desactivar cifrado WEP | Wep Encryption           | disabled 💌        |  |  |  |
|                                          | Default T× Key           | 0                 |  |  |  |
| claves WEP                               | Mode64Key0               | 00-00-00-00       |  |  |  |
|                                          | Mode64Key1               | 00-00-00-00       |  |  |  |
|                                          | MadaB4Kay2               | 00.00.00.00.00    |  |  |  |

# **ZyXEL Prestige 660HW**

#### • Parámetros por defecto:

- Dirección IP: 192.168.1.1
- Login: 1234 ó admin
- Password: 1234

| li.     |            |        |   | T    |              |            |  |
|---------|------------|--------|---|------|--------------|------------|--|
| PWR/SYS | 2<br>LAN . | i<br>3 | l | WLAN | U<br>DSL/PPP | Telefonica |  |

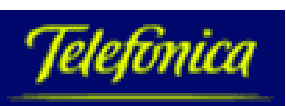

#### ZyXEL: Conexión ADSL

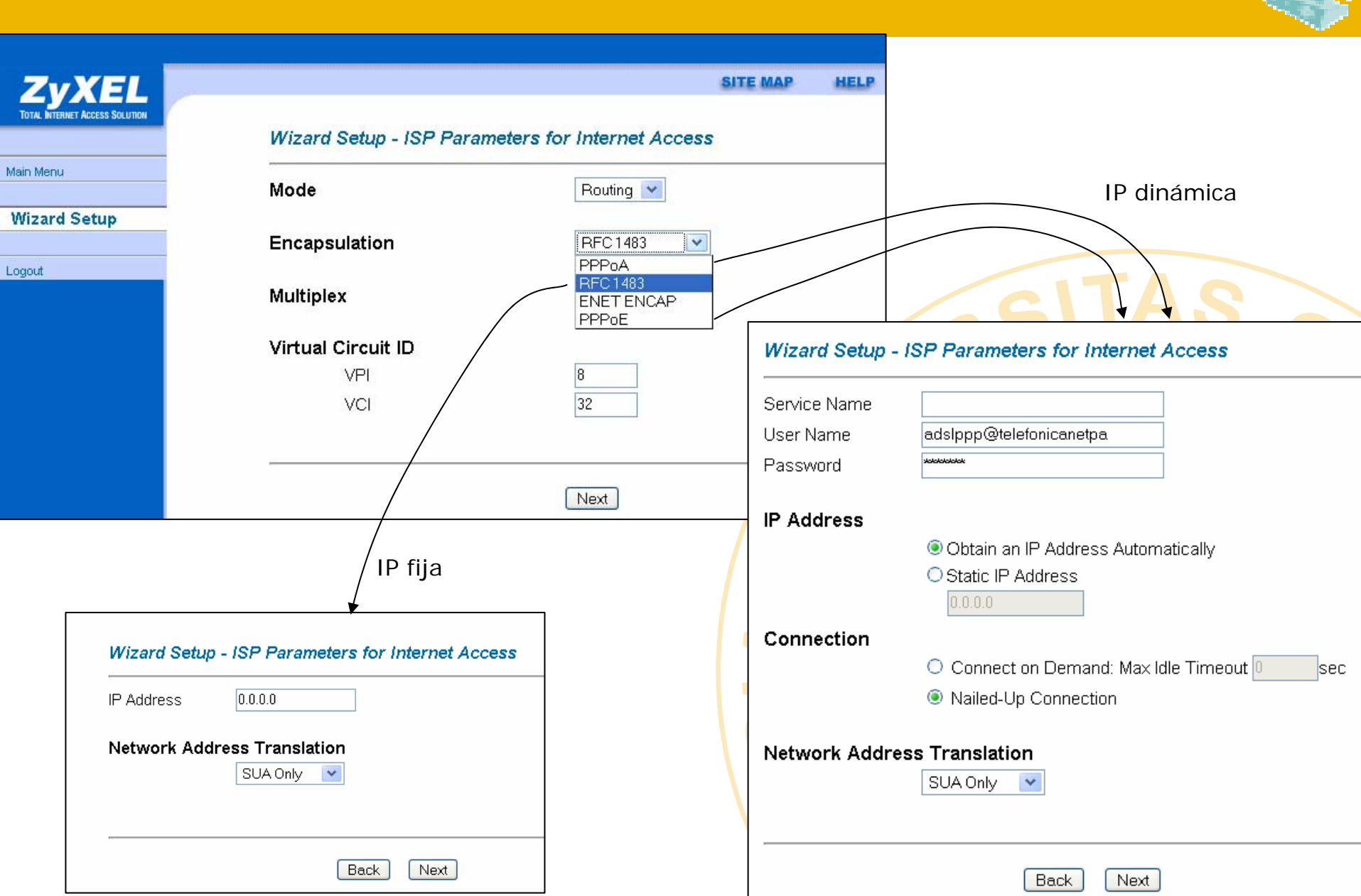

### **ZyXEL: Configuración DHCP**

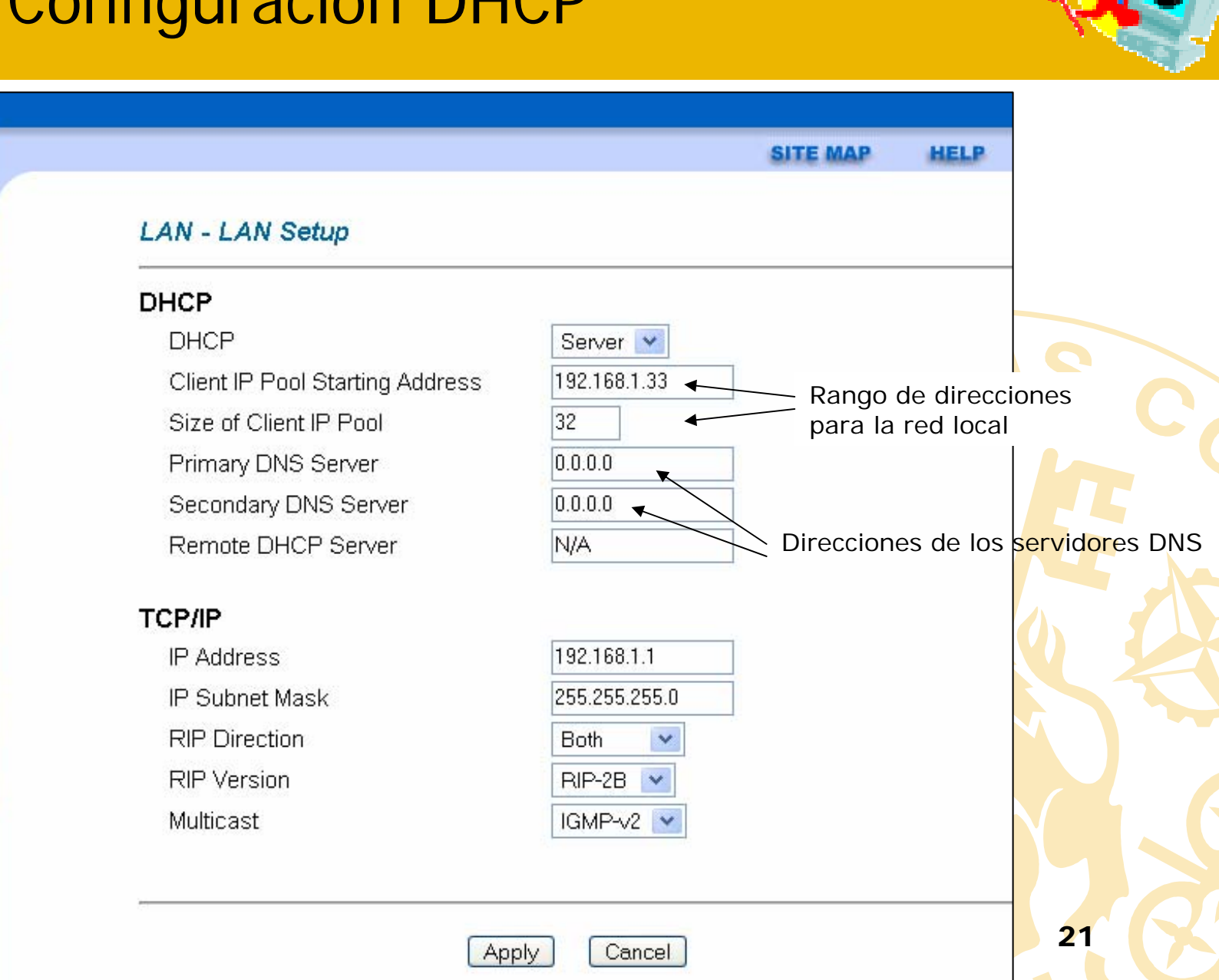

Main Menu

#### **Advanced Setup**

- e Password
- e LAN
- Wireless LAN
- e WAN
- e NAT
- · Security
- Dynamic DNS
- · Time And Date
- · Remote Management
- UPnP
- Logs

Logout

### ZyXEL: Configuración WiFi

|                               |                                            |                                      | SITE MAP          | HELP                           |
|-------------------------------|--------------------------------------------|--------------------------------------|-------------------|--------------------------------|
| ITAL INTERNET ACCESS SOLUTION |                                            |                                      |                   |                                |
|                               | Wireless LAN- Wireles                      | S                                    |                   |                                |
| in Menu                       |                                            |                                      |                   |                                |
|                               | 🗹 Enable Wireless LAN                      |                                      |                   |                                |
| Ivanced Setup                 | ESSID                                      | micasa                               |                   | - Identificad                  |
| assword                       | Hide ESSID                                 | No 💌                                 |                   |                                |
| AN                            | Channel ID                                 | Channel11 2462MHz 🔽                  |                   |                                |
| Mireless LAN                  | RTS/CTS Threshold                          | 2432 (0 ~ 2432)                      | Can               | al de radio                    |
| VAN                           |                                            | (/                                   |                   |                                |
| TAT                           | Threshold                                  | 2432 (256 ~ 2432)                    |                   |                                |
| Security                      |                                            |                                      |                   |                                |
| Dynamic DNS                   | WEP Encryption                             | 128-bit WEP 🔽 🗲                      |                   | <ul> <li>Activaçiór</li> </ul> |
| Time And Date                 | 64-bit WEP: Enter 5 charact                | ers or 10 hexadecimal digits ("0-9"  | , "A-F") precede  | d by Ox for eac                |
| Remote Management             | Key(1-4).<br>109 bit \0/ED: Enter 12 obere | atoro ar 20 havadaaimal digita ("O   | 0" "A E") proco   | ded by Ox for a                |
| UPnP                          | T20-bit WEP. Enter 15 chara<br>Keγ(1-4).   | icters or 26 nexadecimal digits ( 0- | -9 , A-r ) prece  |                                |
| Logs                          | 256-bit WEP: Enter 29 chara                | cters or 58 hexadecimal digits ("O-  | -9", "A-F") prece | ded by Ox for e                |
|                               | кеу(1-4).                                  |                                      |                   |                                |
| but                           | () Kev1                                    | 0x12345678901234567890abcd           | lef               |                                |
|                               |                                            | 0                                    |                   |                                |
|                               | O Keyz                                     |                                      |                   |                                |
|                               | O Key3                                     |                                      |                   |                                |
|                               | ⊂ Key4                                     |                                      |                   |                                |
|                               |                                            |                                      |                   |                                |
|                               |                                            |                                      |                   |                                |
|                               |                                            | Back Apply Carco                     | al                |                                |
|                               |                                            |                                      |                   |                                |

# SpeedStream 5660

#### • Parámetros por defecto:

- Dirección IP: 192.168.1.1
- Login:
- Password:

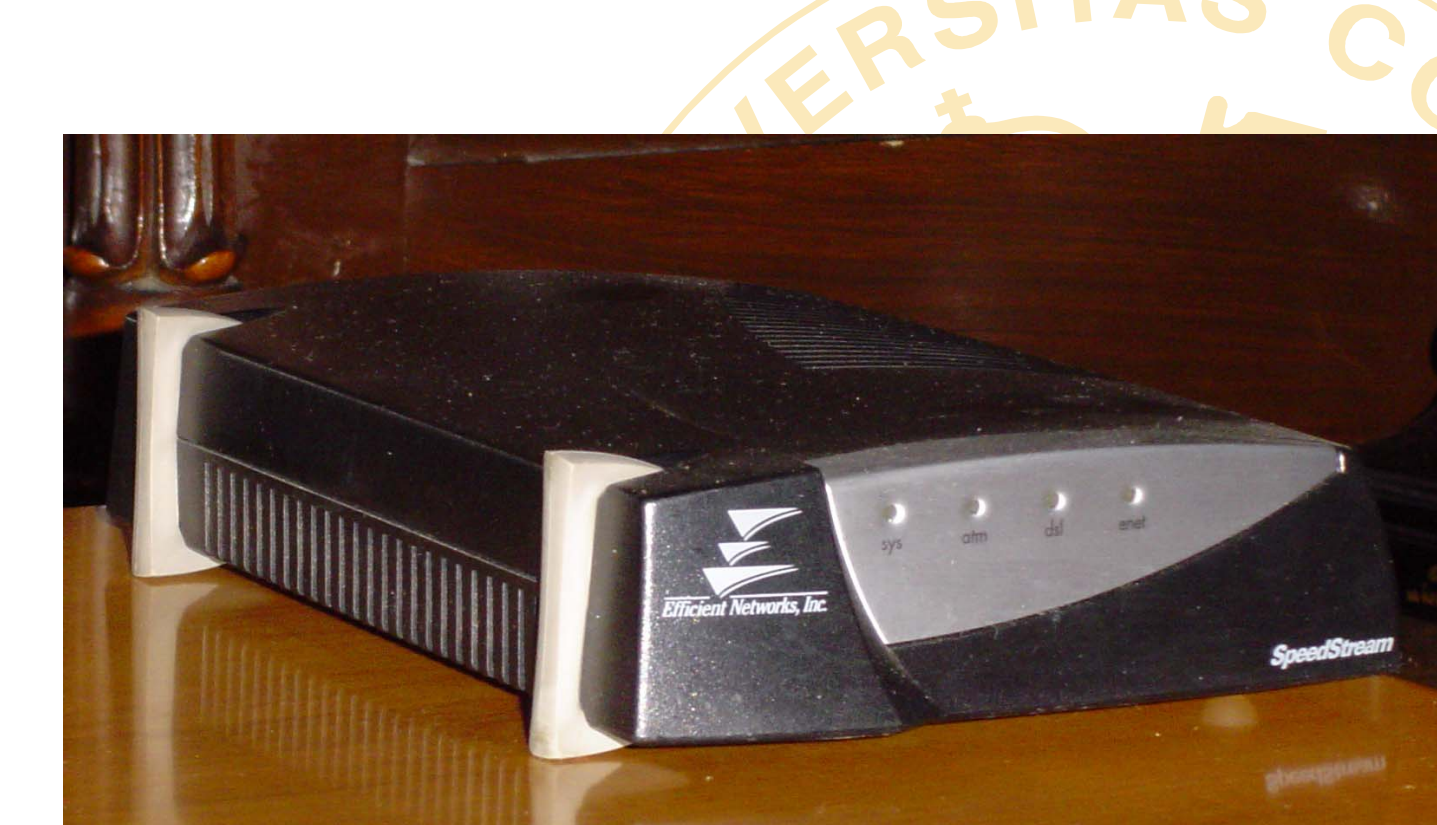

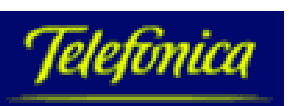

### SpeedStream

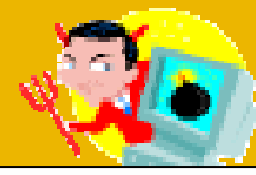

| <ul> <li>Configuration Procedures</li> <li>Status and Statistics</li> <li>Command List</li> <li>Back to Start</li> </ul> | SpeedStream 5<br>Router Management Interface | <b>660</b>      |
|----------------------------------------------------------------------------------------------------|----------------------------------------------|-----------------|
|                                                                                                    | Configuration Summary                        |                 |
|                                                                                                    | DSL Receive Rate                             | 1024000         |
|                                                                                                    | DSL Transmit Rate                            | 320000          |
| Initial Setup                                                                                                    | DSL Interface State                          | Up              |
|                                                                                                    | DSL WAN IP Address                           | 123.123.123.123 |
| Iroubleshooting<br>Change to Bridge Mede                                                                                 | DSL WAN Subnet Mask                          | 255.255.255.192 |
| Set Password                                                                                                    | Ethernet LAN IP Address                      | 10.0.1.1        |
| <u></u>                                                                                                    | Ethernet LAN Subnet Mask                     | 255.255.255.0   |
| Configuration                                                                                                    | Default IP Gateway                           | 213.97.118.2    |
| Procedures                                                                                                    | VPI/VCI                                      | 8/32            |
|                                                                                                    | Encapsulation Protocol                       | R1483           |
| Configure Virtual<br>Connection                                                                                          |                                              |                 |
| Ethernet                                                                                                    | Services Summary                             |                 |
| ▶ <u>DSL</u>                                                                                                    | DNS Server on router                         | Disabled        |
| ▶ <u>PPP</u>                                                                                                    | DHCP Server on router                        | Enabled         |
| DHCP                                                                                                    | NAPT Mode                                    | Enabled         |
| <u>UNS</u> Network Address Port                                                                                          | RIP Mode                                     | Disabled        |
| Translation (NAPT)                                                                                                    | IP Filter Mode                               | Enabled         |

IP Routing and RIP.

Server Port Mapping

Configuration

IP Filtering

SNMP

#### Ejemplo de la página principal

#### System Summary

System Type SpeedStream 5660-R:ENI

27 Days 18 Hours 34 Minutes 42 System Up Time Seconds

### **SpeedStream**

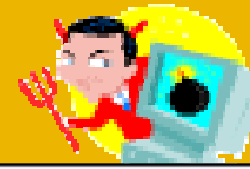

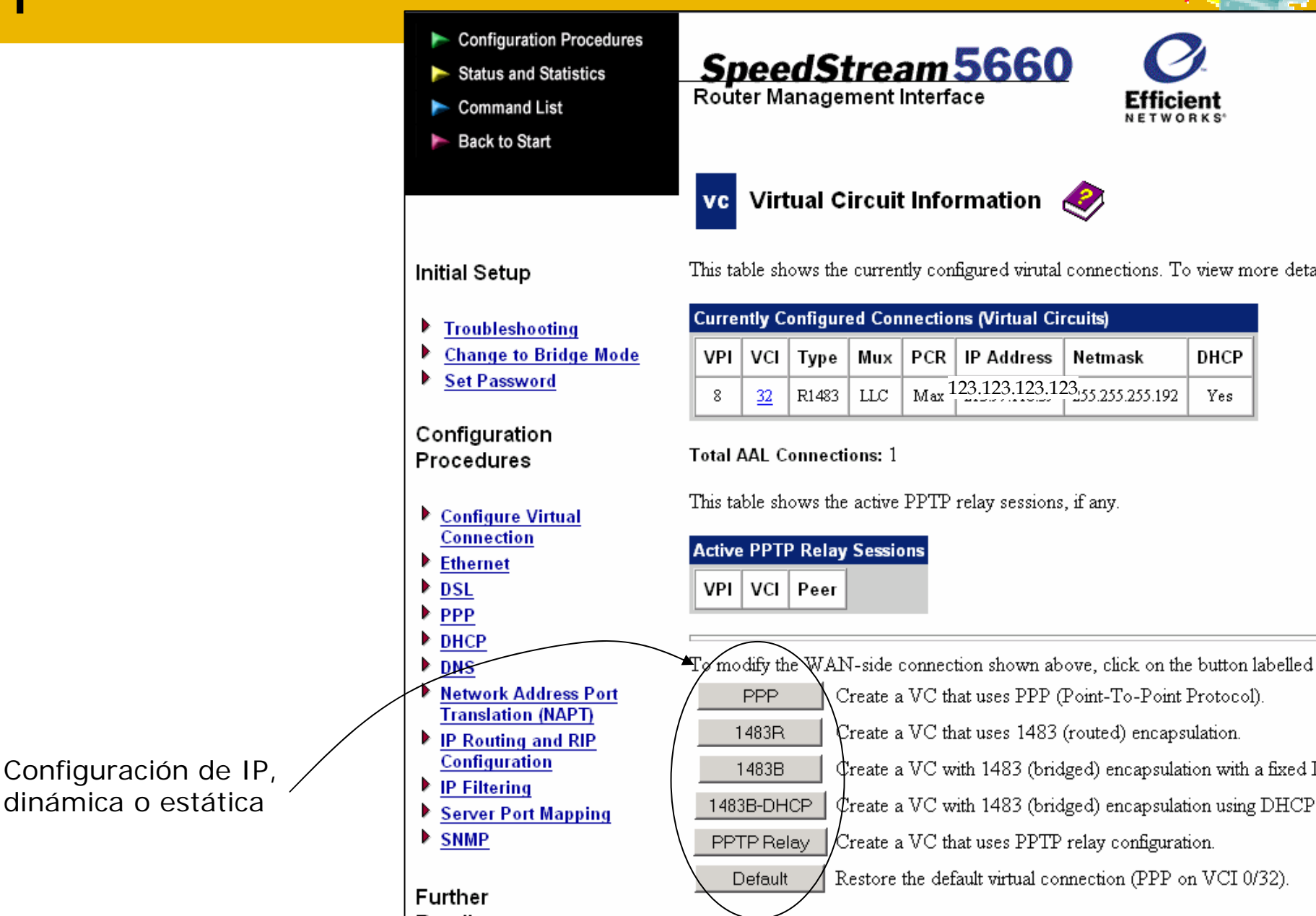

| <ul> <li>Configuration Procedures</li> <li>Status and Statistics</li> <li>Command List</li> <li>Back to Start</li> </ul>                          | SpeedStream 56<br>Router Management Interface                                                             | 50<br>Efficient<br>NETWORKS                                                                 | Configuración                                          | DHCP                        |                          |         |
|----------------------------------------------------------------------------------------------------|----------------------------------------------------------------------------------------------------|---------------------------------------------------------------------------------------------|--------------------------------------------------------|-----------------------------|--------------------------|---------|
| Initial Setup                                                                                                    | <b>DHCP Configuration</b><br>The router is configured with Dynamic Hos<br>the one on the router.          | <b>SpeedStre</b><br>Router Management                                                       | am 5660                                                | <b>ficient</b>              |                          |         |
| <ul> <li>Troubleshooting</li> <li>Change to Bridge Mode</li> <li>Set Password</li> </ul>                                                          | Disable/enable DHCP functionality Configure DHCP server                                                   | <b>STEP 2a.</b><br>If you selected Service<br>type <b>"Relay"</b> , fill in this<br>table:  | Relay Agent Configuration                              | Operating<br>Values St      | ored Values              | Enter N |
| Configuration<br>Procedures                                                                                                    | <ul> <li><u>Configure DHCP Static Addresses</u></li> <li><u>Add DNS IP-to-hostname mapping</u></li> </ul> |                                                                                             | Primary Relay IP Address<br>Secondary Relay IP Address | 0.0.0.0 0.<br>0.0.0.0 0.    | 0.0.0                    |         |
| <ul> <li><u>Configure Virtual</u><br/><u>Connection</u></li> <li><u>Ethernet</u></li> <li><u>DSL</u></li> <li><u>PPP</u></li> <li>DHCP</li> </ul> |                                                                                                    | <b>STEP 2b.</b><br>If you selected Service<br>type <b>"Server"</b> , fill in this<br>table: | Server Configuration                                   | Operating<br>Values         | Stored Valu              | Ies     |
| DNS     Network Address Port     Translation (NART)                                                                                               |                                                                                                    | STEP 3.<br>After filling in one of the                                                      | Start IP Range                                         | 10.0.1.200                  | 10.0.1.200               |         |
| IP Routing and RIP<br><u>Configuration</u> IP Filtering                                                                                           |                                                                                                    | submit:<br>Set New Values                                                                   | End IP Range<br>IP Netmask                             | 10.0.1.250<br>255.255.255.0 | 10.0.1.250<br>255.255.25 | 5.0 [   |
| <ul> <li>Server Port Mapping</li> <li>SNMP</li> </ul>                                                                                             |                                                                                                    | Or:<br>Set Defaults                                                                         | Default Router                                         | 10.0.1.1                    | 10.0.1.1                 | [       |
| Further<br>Reading                                                                                                    |                                                                                                    |                                                                                             | Secondary DNS IP Address                               | 80.58.32.97                 | 80.58.32.9               | 7 [     |
| 5600 Series Command<br>Line Interface User's Guide                                                                                                |                                                                                                    |                                                                                             | Primary WINS IP Address<br>Secondary WINS IP Address   | 0.0.0.0                     | 0.0.0.0                  | ך<br>ר  |

## Nokia M1112

#### • Parámetros por defecto:

- Dirección IP: 192.168.1.1
- Login:
- Password:

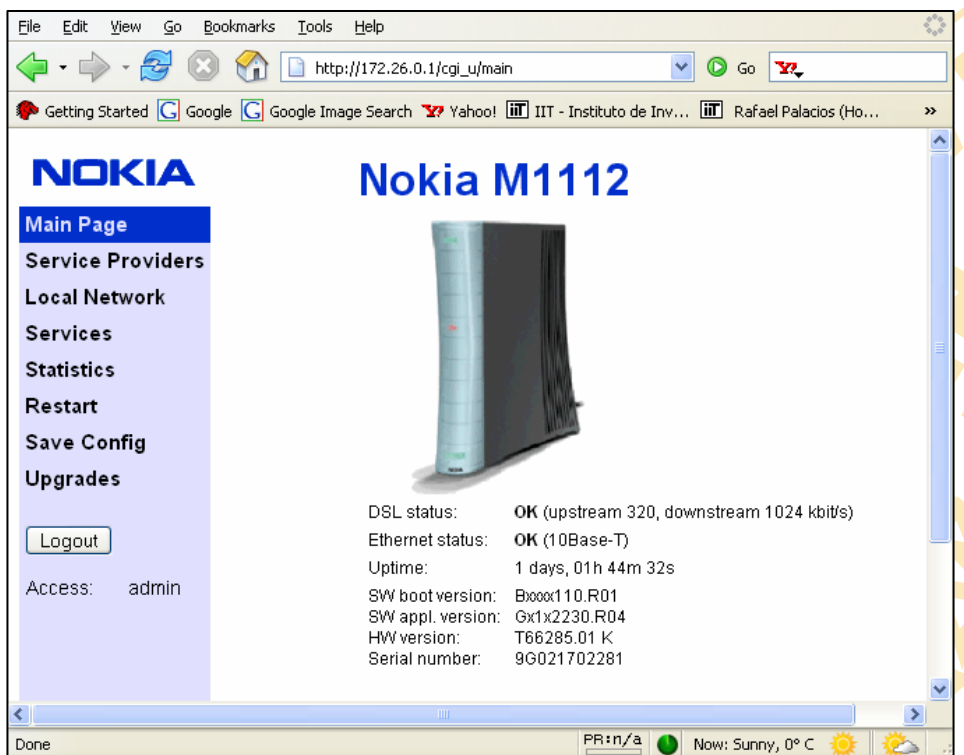

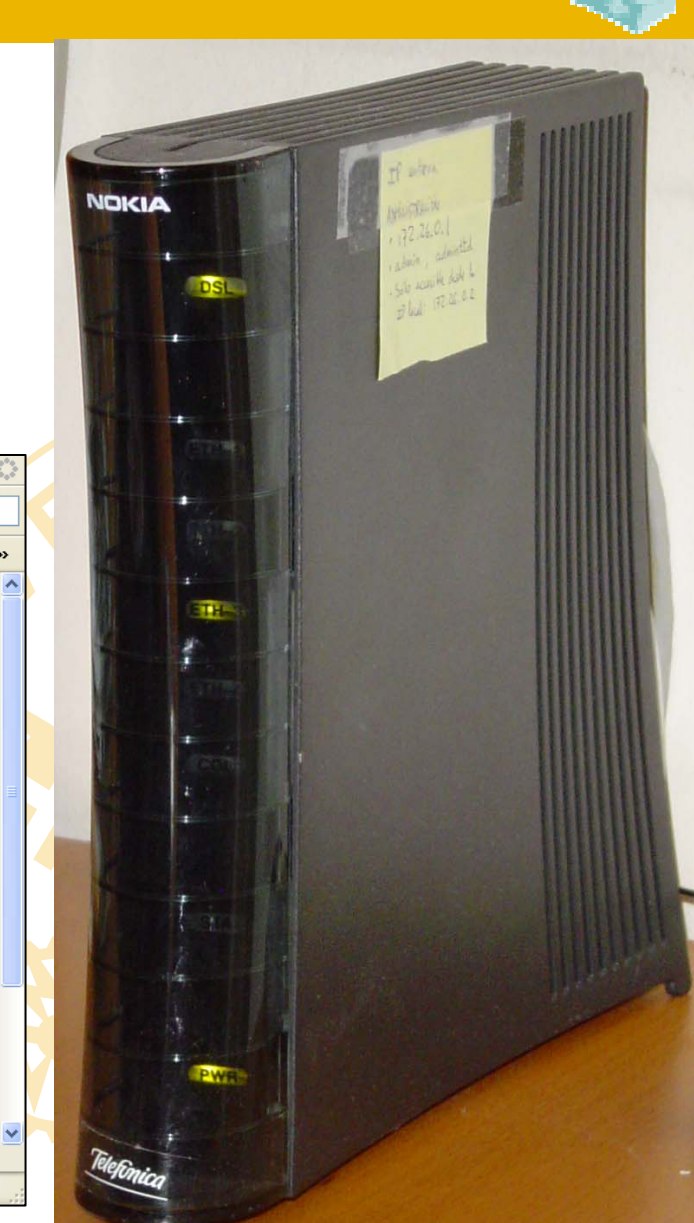

### Nokia M1112

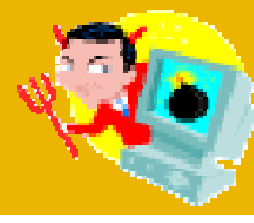

|                                            |                                                                                          | 2 <sup>4</sup> 2                                   |                                     |                       |                    |                     |         |
|--------------------------------------------|------------------------------------------------------------------------------------------|----------------------------------------------------|-------------------------------------|-----------------------|--------------------|---------------------|---------|
| Elle Edic <u>view</u> <u>Go</u> <u>B</u> o |                                                                                          |                                                    |                                     |                       |                    |                     |         |
| 🔶 • 🖒 • 🔁 🗵                                | / 🎲 🗋 http://172.26.0.1/cgi_u/vcc 🛛 🕑 🙆 🔽                                                |                                                    |                                     |                       |                    |                     |         |
| P Getting Started <u>G</u> Goog            | gle <u>G</u> Google Image Search 📅 Yahoo! 🔟 IIT - Instituto de Inv 🔟 Rafael Palacios (Ho | <u>File E</u> dit <u>V</u> iew <u>G</u> o <u>B</u> | ookmarks <u>T</u> ools <u>H</u> elp |                       |                    |                     | $\odot$ |
|                                            |                                                                                          | 🖕 • 🔶 • 🎅 🛽                                        | ) 😭 🗋 http://172.20                 | 6.0.1/cgi_u/localdhcp | •                  | 🖌 🔘 Go 🔽            |         |
| NOKIA                                      | Nokia M1112                                                                              | P Getting Started <u>G</u> Goo                     | ogle <u> </u> Google Image Searc    | ch 🐄 Yahoo! 膩 IIT     | Instituto de Inv 誧 | Rafael Palacios (Ho | »       |
| Main Page                                  | Service provider settings                                                                |                                                    |                                     |                       |                    |                     | ^       |
| Service Providers                          | Network connection                                                                       | NOKIA                                              | No                                  | okia M1               | 112                |                     |         |
| Local Network                              |                                                                                          | Main Page                                          | Local Ports                         | s                     | DHCP               | Routing             |         |
| Services                                   | Encapsulation RFC 2684, LLC encapsulated IP (ip-IIc)                                     | Service Providers                                  | l a sel se deserve                  |                       |                    |                     |         |
| Statistics                                 | VPI 8 VCI 32                                                                             | Local Network                                      | Local networ                        | K DHCP sett           | ings               |                     |         |
| Restart                                    | Description/name                                                                         | Services                                           | Local DHCP mo                       | de 🔿                  | Off<br>NHCP server |                     |         |
| Save Config                                | IP address                                                                               | Statistics                                         |                                     | õ                     | DHCP relay         |                     |         |
| Upgrades                                   | ○ None                                                                                   | Restart                                            |                                     |                       |                    |                     |         |
|                                            |                                                                                          | Save Config                                        |                                     | Apply                 | Reload             |                     |         |
| Logout                                     | Static 123.123.123 Net mask 255.255.255.0                                                | Upgrades                                           |                                     |                       |                    |                     | _       |
| Access: admin                              | Unnumbered IP interface                                                                  |                                                    |                                     | ttinge                |                    |                     | _       |
|                                            | Network address/port translation (NAPT) 🗹                                                | Logout                                             | Address range 1                     | aungs<br>1            |                    |                     |         |
|                                            | Stateful inspection firewall (SIF)                                                       | Access: admin                                      | Address lange                       | 1                     |                    |                     |         |
|                                            | Reject administrative IP connections                                                     |                                                    | Start address                       | 172.26.0.3            | Subnet mask        | 255.255.255.0       |         |
|                                            | Bridging                                                                                 |                                                    |                                     |                       | Range size         | 7                   |         |
|                                            | Dynamic Send Off 💌 Receive Off 💌                                                         |                                                    | Primary DNS                         | 80.58.0.33            | Secondary DNS      | 80.58.32.97         |         |
|                                            | TOS / IP precedence for upstream traffic                                                 |                                                    | Lease time                          |                       |                    |                     |         |
| Done                                       | PB:n/a 🌒 Now: Sunny, 0° C 🔅                                                              |                                                    | (minutes)                           |                       | Domain name        |                     |         |
|                                            |                                                                                          |                                                    |                                     |                       |                    |                     | ~       |
|                                            |                                                                                          | Done                                               |                                     |                       | PR:n/a             | Now: Sunny, 0° C 🔅  | 🏩 .:    |
|                                            |                                                                                          |                                                    |                                     |                       |                    |                     |         |

Configuración de acceso Ejemplo con IP fija Ejemplo de configuración del servidor DHCP en el rango 172.26.0.3 con DNS de Telefónica 28